# Tovar na sklade s krátkou trvanlivosťou

V súvislosti s uzavretím škôl v SR od 16. 3. 2020 prinášame návod, ako naložiť s tovarom, ktoré má krátku trvanlivosť a musíte ho odpísať zo skladu a nezapočítať tento list do finančnej bilancie.

### Prinášame dva varianty riešenia

- tovar odpíšete ako stratu
- tovar odpredáte zamestnancom za nákupnú cenu

Pre variantu odpredaja tovaru zamestnancom nepotrebujete prevádzkovať žiadnu doplnkovú činnosť. Jedná sa o jednorazový odpredaj. Navyše ste povinní sa správať ekonomicky a zníženie finančné straty je ekonomické správanie.

Tovar môcť dokonca odpredať i za nižší než nákupnú cenu. Iba je potreba doložiť dôvod, prečo bola taká zľava poskytnutá (napr. záručná doba iba dva dny, vďaka pôvodné nákupné vysoké cene je tovar nepredajný a pod.).

Pozor ale na to, že program neumožňuje vydať tovar v inej cene, ako nákupnej (inak by nesúhlasila inventúra). Nižšiu cenu oproti nákupnej zapíšte na doklad, ktorý k tomu predaju vystavíte. Výdajku aj doklad odovzdajte Vašej účtovníčke. Tá tento rozdiel nákupnej ceny a predajnej zaúčtuje do nákladov (strata).

# Nová výdajka Anotácia Tovar vyskladníte obvyklým spôsobom. Zmeníte iba Druh výdaja.

Zvoľte tlačidlo

Nová výdejka

#### 2a. odpis pokazeného tovaru Anotácia

Postup, ak nemožno tovar predať.

Výber tovaru vykonajte obvyklým spôsobom. V položke Druh výdaja vyberte **Z-strata**.

Pozn.: pokiaľ **Druh výdaja Z – strata** v programe nie je, založte si jej.

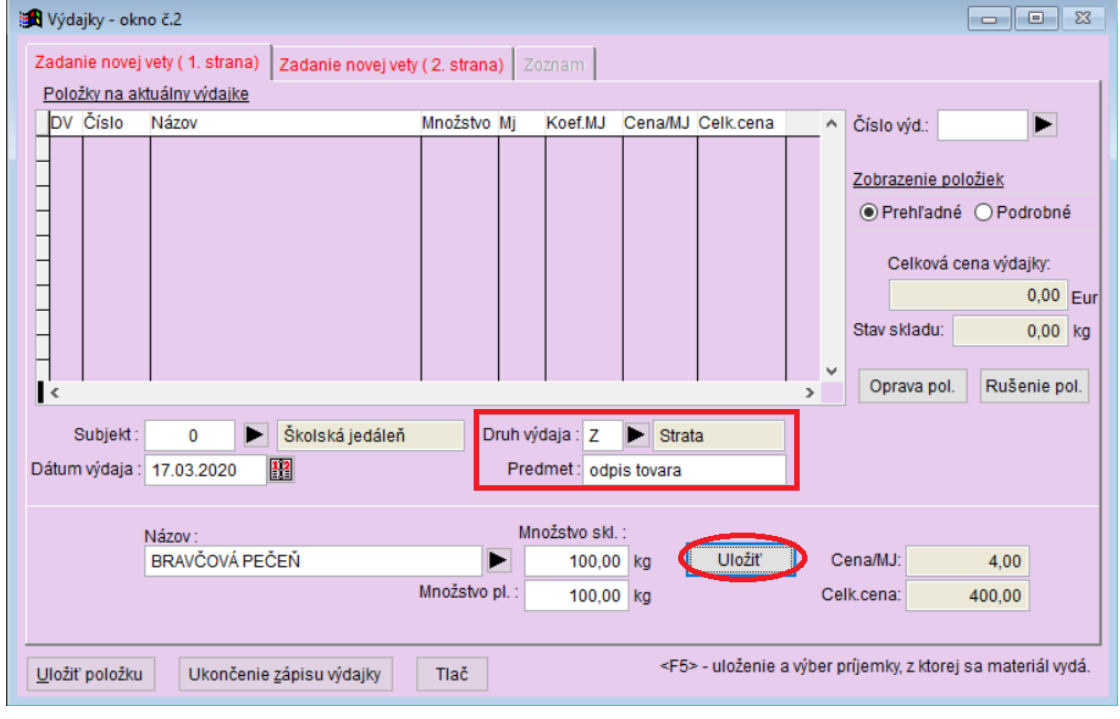

Číslo výdajky 2000001

| Dátum výdaja : 17.02.2020<br>Predmet : Odpis tovara<br>Odberateľ : O Čkeleká jedáleň |             |         |           |
|--------------------------------------------------------------------------------------|-------------|---------|-----------|
| Druh výdaja : Z Strata                                                               |             |         |           |
| Číslo Názov tovaru                                                                   | Množstvo MJ | Cena/MJ | Celk.cena |
| 46-0001 BRAVČOVÁ PEČEŇ                                                               | 100,00 kg   | 4,00    | 400,00    |
| Celkom za druh výdaja Z Strata                                                       |             |         | 400,00    |
| Celkom za výdajku<br>Počet položiek: 1                                               |             |         | 400,00    |

## 2b. predaj zamestnancom Anotácia

Postup, ak predávate tovar zamestnancom.

Pred zapísanie výdajky si ručne evidujte, koľko ktorého tovaru ste predali zamestnancom. Po ukončenie predaja vykonajte výdajku obvyklým spôsobom. **Subjekt** výdaja bude **0**. V položke **Druh výdaja** vyberte **Oostatné**. Do **Predmetu** zapíšte zapíšte "Predaj zamestnancom". Do **Množstvo skl.** zadajte **CELKOVÉ** množstvo predaného tovaru. Výdajku uložte. Takto zapíšte všetky predávané suroviny zamestnancom. Výdajku vytlačte pre každého zamestnanca a nechte ju podpísať. Jednotlivé množstva a materiály predané konkrétnemu zamestnanci musíte dopísať ručne na vytlačenú výdajku. Tým získate doklad o predaji.

Pozn.1: pokiaľ **Druh výdaja O – ostatné** v programe nie je, založte si jej.

Pozn.2: pokiaľ požadujete pre každého zamestnanca samostatnú výdajku s konkrétnym množstvom predávaného materiálu, musíte si založiť ďalší **Druhy výdaja** (O1, O2... OA a pod.) a pre každého zamestnanca použiť samostatný druh výdaja.

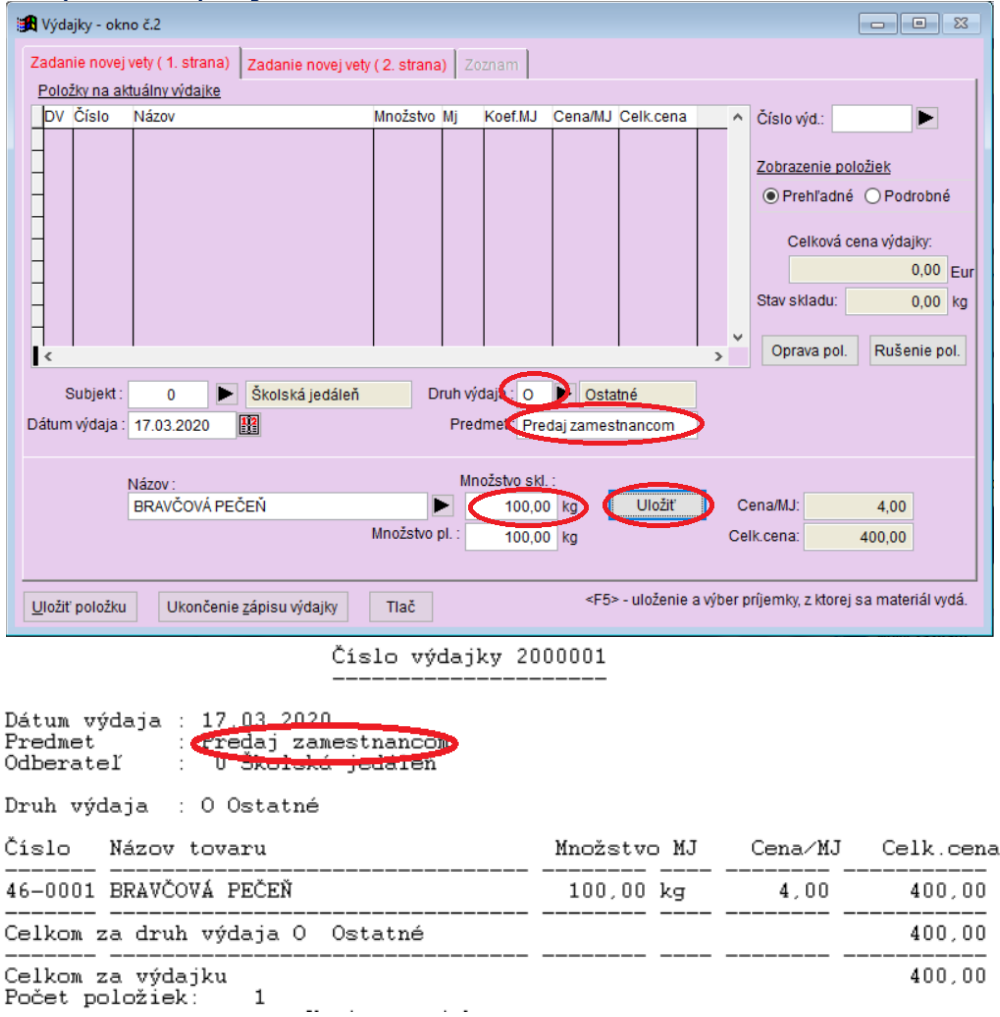